# Instituto Tecnológico de Costa Rica

Escuela de Ingeniería en Computación

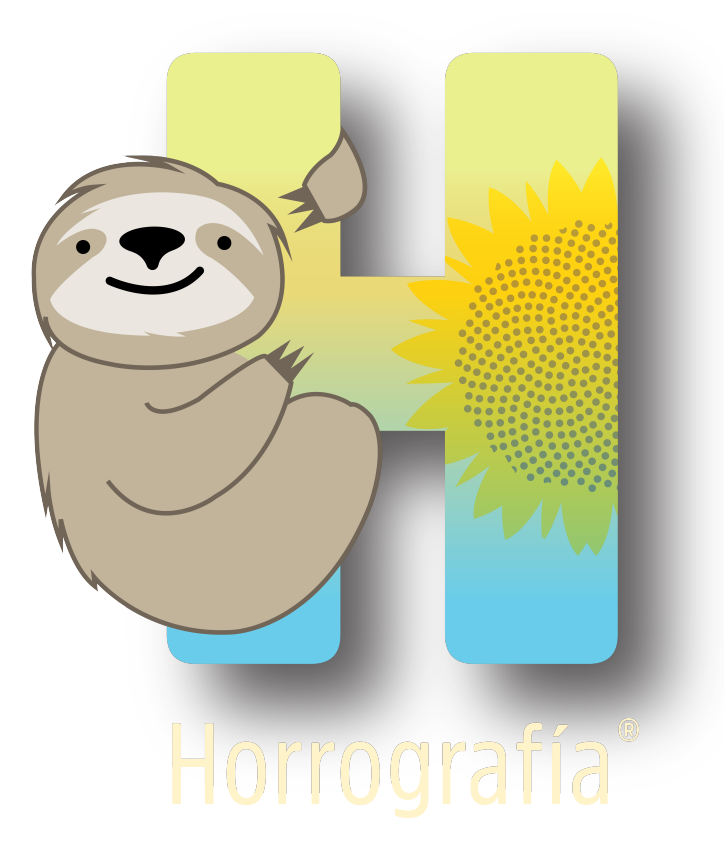

# Juego de Horrografía

Documentación para usuarios y desarrolladores

## Desarrollador de software

Argenes Daniel Montoya Aguilar

## Diseñadora gráfica

Karen Fallas Corrales

Cartago Octubre, 2019

# Tabla de Contenido

| 1        | Intr           | roducci  | ón                                      | <b>2</b> |
|----------|----------------|----------|-----------------------------------------|----------|
| <b>2</b> | Asp            | oectos d | le implementación                       | <b>2</b> |
| 3        | $\mathbf{Des}$ | activar  | · corrector ortográfico                 | 2        |
|          | 3.1            | Paso 1   |                                         | 2        |
|          | 3.2            | Paso 2   |                                         | 3        |
|          | 3.3            | Paso 3   |                                         | 3        |
|          | 3.4            | Paso 4   | ••••••••••••••••••••••••••••••••••••••• | 4        |
| 4        | Inte           | erfaces  | de usuario                              | 5        |
|          |                | 4.0.1    | Ventana de inicio                       | 5        |
|          |                | 4.0.2    | Ventana registro                        | 6        |
|          |                | 4.0.3    | Ventana restablecer contraseña          | 6        |
|          |                | 4.0.4    | Ventana acerca de                       | 7        |
|          |                | 4.0.5    | Menú del administrador                  | 8        |
|          |                | 4.0.6    | Ventana crear item                      | 9        |
|          |                | 4.0.7    | Ventana estadísticas de errores         | 10       |
|          |                | 4.0.8    | Ventana estadísticas de aciertos        | 10       |
|          |                | 4.0.9    | Ventana registrar administrador         | 11       |
|          |                | 4.0.10   | Menú del Jugador                        | 11       |
|          |                | 4.0.11   | Jugar Partida                           | 12       |
|          |                | 4.0.12   | Generar Top                             | 15       |
|          |                | 4.0.13   | Actualizar datos personales             | 15       |
|          |                | 4.0.14   | Ayuda                                   | 16       |
| 5        | Niv            | eles de  | l juego                                 | 16       |
| 6        | Eta            | pas del  | juego                                   | 17       |

## 1 Introducción

El propósito de este documento es dar una descripción técnica del sistema **Juego de Hor-rografía**, el cual se desarrolló junto con el Instituto de Investigaciones Linguísticas(INIL) de la UCR y la Unidad de Gestión y Transferencia del Conocimiento para la Innovación (PROIN-NOVA) de la Vicerrectoría de Investigación de la UCR, a continuación se brindará una explicación del sistema y de la funcionalidad del mismo.

Para comenzar cabe destacar que el sistema es para corregir deficiencias ortográficas de los usuarios, la idea es que dicho sistema sea utilizado por estudiantes de secundaria y centros de enseñanza de español para jóvenes y adultos, éste será administrado en primera instancia por el Docente e investigador de la UCR , Dr. Jorge Antonio Leoni de León , la gestora de proyectos , Yorleni Campos Flores , y a su vez podrán agregar usuarios con el perfil Administrador para que les avuden en esta tarea.

Los principales usuarios del sistema serán personas que tienen el español como lengua materna , como aquellos que lo tienen como segunda lengua.

Entre las funcionalidades con las que cuenta un usuario con el perfil Jugador en el sistema, se encuentran las siguientes: Login, registrar usuario, restablecer contraseña, Actualizar datos personales , Iniciar partida y Generar top de mejores puntuaciones.

Parte de las funciones de administración que podrán realizar el docente e investigador de la UCR y la gestora de proyectos son las siguientes: Login, Restablecer contraseña, Consultar estadísticas de errores de partidas, Consultar estadísticas de aciertos de partidas , Registrar administrador, crear nivel, crear etapa y crear item.

A lo largo del documento se irán definiendo y explicando de una mejor forma las funcionalidades.

## 2 Aspectos de implementación

La versión actualmente distribuida de Horrografía es soportada por dispositivos con la versión de Android 4.0.3 y 4.0.4 (Ice Cream Sandwich) y superiores. La decisión de utilizar Ice Cream Sandwich se basó en las funcionalidades ofrecidas y su posición en el mercado en el momento en que realizó la evaluación. En cuanto a tecnologías utilizadas principalmente en el desarrollo de esta aplicación se pueden mencionar las siguientes:

- Android Studio para desarrollo de aplicaciones para Android
- Librería Volley para optimizar el envío de peticiones Http desde las aplicaciones Android hacia servidores externos y Java para aspectos de programación.
- Librería JavaMail para envío de correos electrónicos directamente desde la aplicación java.
- Emulador para realizar pruebas
- PHP para programación de servicios web y MySQL para programación de base de datos.
- MariaDB como sistema de gestión de base de datos

## 3 Desactivar corrector ortográfico

#### 3.1 Paso 1

Ir a Configuración

| 0:37 🗘 atl |                         |                  | 71 |
|------------|-------------------------|------------------|----|
|            | Configuració            | n                |    |
| QE         | Buscar en Ajustes       |                  |    |
| i          | Acerca del dispositivo  | MIUI Global 10.2 | >  |
| REDES      | S INALÁMBRICAS          |                  |    |
| D          | Tarjetas SIM y redes mo | óviles           | >  |
| ((+        | Wi-Fi                   | Familia Montoya  | >  |
| $\ast$     | Bluetooth               | Desactivado      | >  |
| Ø          | Punto de acceso portát  | i Desactivado    | >  |
| 0          | Uso de datos            |                  | >  |
|            | Más                     |                  | >  |
| PERSO      | DNAL                    |                  |    |
| 0          | Pantalla                |                  | >  |
| Ø          | Fondo de pantalla       |                  | >  |
|            |                         |                  |    |

## 3.2 Paso 2

Buscar Teclado e idioma

| 0:37 () .ull 📚 ( |                                                          |                   | 2 (71) |
|------------------|----------------------------------------------------------|-------------------|--------|
|                  | < Teclado e idio                                         | oma               |        |
|                  | IDIOMA                                                   |                   |        |
|                  | Idioma                                                   | Español (América) | >      |
|                  | Corrector ortográfico<br>Corrector ortográfico de Google |                   | >      |
|                  | TECLADO Y MÉTODOS DE ENTRADA                             |                   |        |
|                  | Teclado actual<br>Escritura en varios idiomas - Gboar    | d                 | >      |
|                  | <b>Gboard</b><br>Escritura en varios idiomas             |                   | >      |
|                  | Dictado por voz de Google<br>Automático                  |                   | >      |
|                  | VOZ                                                      |                   |        |
|                  | Salida de texto a voz                                    |                   | >      |
|                  | MOUSE Y PANEL TÁCTIL                                     |                   |        |
|                  | Velocidad del puntero                                    |                   | >      |
|                  |                                                          |                   |        |

### 3.3 Paso 3

Elegir el teclado que este activo

| 0:37 | (]                                               |
|------|--------------------------------------------------|
| ÷    | Ajustes :                                        |
|      | <b>Idiomas</b><br>Español (EE. UU.) (QWERTY (Ñ)) |
|      | Preferencias                                     |
| Ô    | Tema                                             |
| Ą,   | Corrección ortográfica                           |
| və   | Escritura deslizando el dedo                     |
| Ŷ    | Dictado por voz                                  |
|      | Diccionario                                      |
| Q    | Búsqueda                                         |
|      | Ajustes avanzados                                |
| *    | Valóranos                                        |

## 3.4 Paso 4

# Desactivar la opción de ${\bf Autocorrección}$

| ):38                         |                                                                               | () "III 🕹 (III) |
|------------------------------|-------------------------------------------------------------------------------|-----------------|
| ←                            | Corrección ortográfic                                                         | а               |
| Sugere                       | encias                                                                        |                 |
| Mostra<br>Mostra<br>escribe  | <b>ar franja de sugerencias</b><br>ar la franja de sugerencias mientras<br>es | s <b>D</b>      |
| Suger<br>Usar p<br>sugere    | <b>ir siguiente palabra</b><br>alabras anteriores para hacer<br>ncias         |                 |
| Filtrar<br>No sug<br>ofensiv | <b>palabras ofensivas</b><br>Jerir palabras que pueden ser<br>Vas             |                 |
| Mostr                        | ar sugerencias de emojis                                                      |                 |
| Suger<br>Usar la<br>recibir  | <b>ir contactos</b><br>información de Contactos para<br>sugerencias           | ۲               |
| Correc                       | ciones                                                                        |                 |
| Autoc<br>Correg              | <b>orrección</b><br>ir palabras mientras escribes                             |                 |

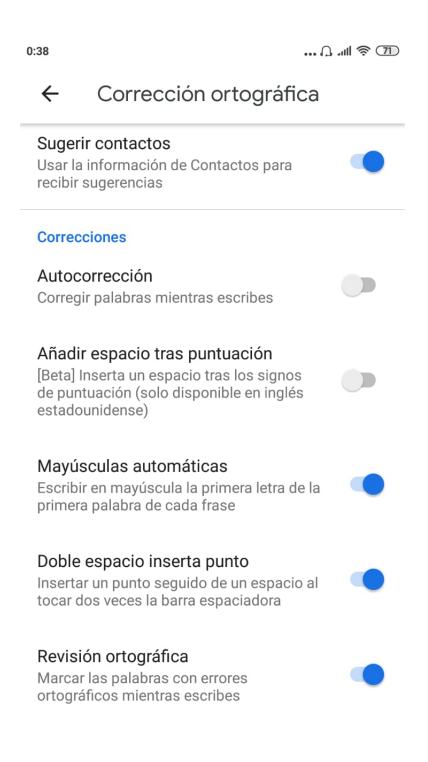

# 4 Interfaces de usuario

En esta sección se describen algunas de las principales interfaces gráficas de la aplicación.

#### 4.0.1 Ventana de inicio

Al iniciar la aplicación se muestra un splash screen con el logo de la aplicación y se redirecciona a la pantalla de inicio de sesión , donde se solicitan los datos (usuario y contraseña) para ingresar al sistema.

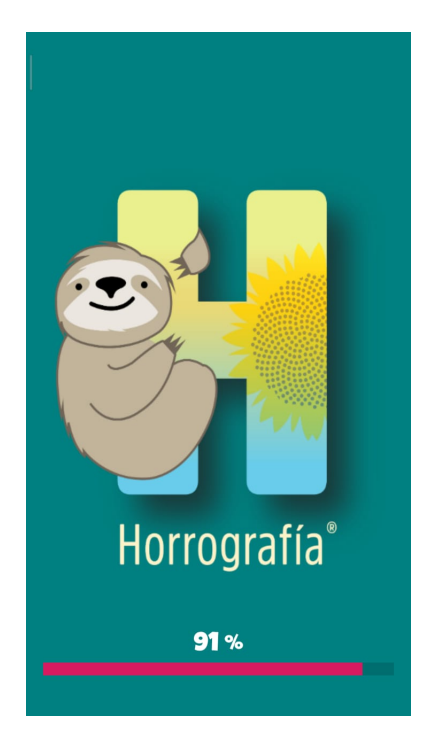

| 17:22 ເ,ີ .ແມ່ ຈີ 😰    |
|------------------------|
| HORROGRAFÍA            |
| INGRESE SUS DETALLES   |
| Usuario                |
| psuario                |
| Contraseña             |
|                        |
| INGRESAR               |
| Registrese             |
| RESTABLECER CONTRASEÑA |
| ACERCA DE              |
|                        |

#### 4.0.2 Ventana registro

Al presionar el botón "Regístrese" el sistema desplegará al usuario los datos del jugador que tendrá el registro. Finalmente el usuario podrá ingresar los datos solicitados y presionar el botón "registrar" para registrarse.

| REGISTRO<br>Usuario<br>Contraseña<br>Correo<br>Nombre |  |
|-------------------------------------------------------|--|
| Usuario<br>Contraseña<br>Correo<br>Nombre             |  |
| Contraseña<br>Correo<br>Nombre                        |  |
| Correo<br>Nombre                                      |  |
| Nombre                                                |  |
|                                                       |  |
| Apellidos                                             |  |
| Edad                                                  |  |
| REGÍSTRESE                                            |  |
| ~                                                     |  |

#### 4.0.3 Ventana restablecer contraseña

Al presionar el botón "Restablecer contraseña" el sistema desplegará al usuario los datos que tendrá el restablecimiento de la contraseña. Seguidamente el usuario podrá ingresar los datos solicitados y presionar el botón "Restablecer". Al presionar el botón "Restablecer" el sistema actualizará la contraseña del usuario y enviará un correo electrónico al usuario exhibiendo su nueva contraseña.

| 17:21                           | . (] ''' 🕹 🕼 |
|---------------------------------|--------------|
| ¿SE LE OLVIDÓ SU<br>CONTRASEÑA? |              |
| Соггео                          |              |
| Nueva Contraseña                |              |
| RESTABLECER                     |              |
| -                               |              |
|                                 |              |
|                                 |              |

### 4.0.4 Ventana acerca de

Al presionar el botón "Acerca de" el sistema desplegará al usuario información acerca de las personas o entidades que han participado en la creación de esta obra.

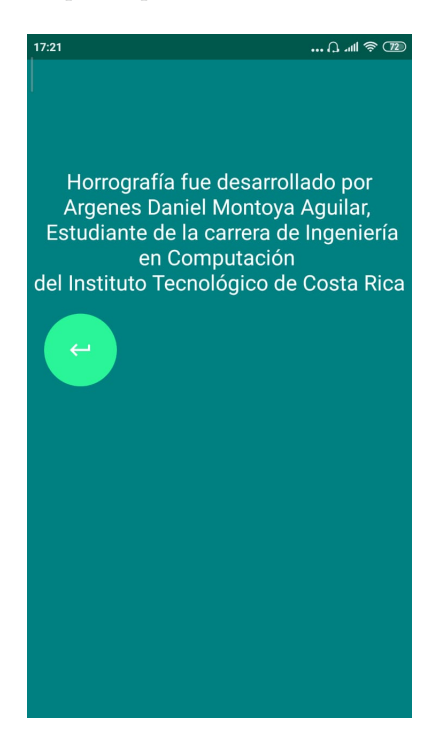

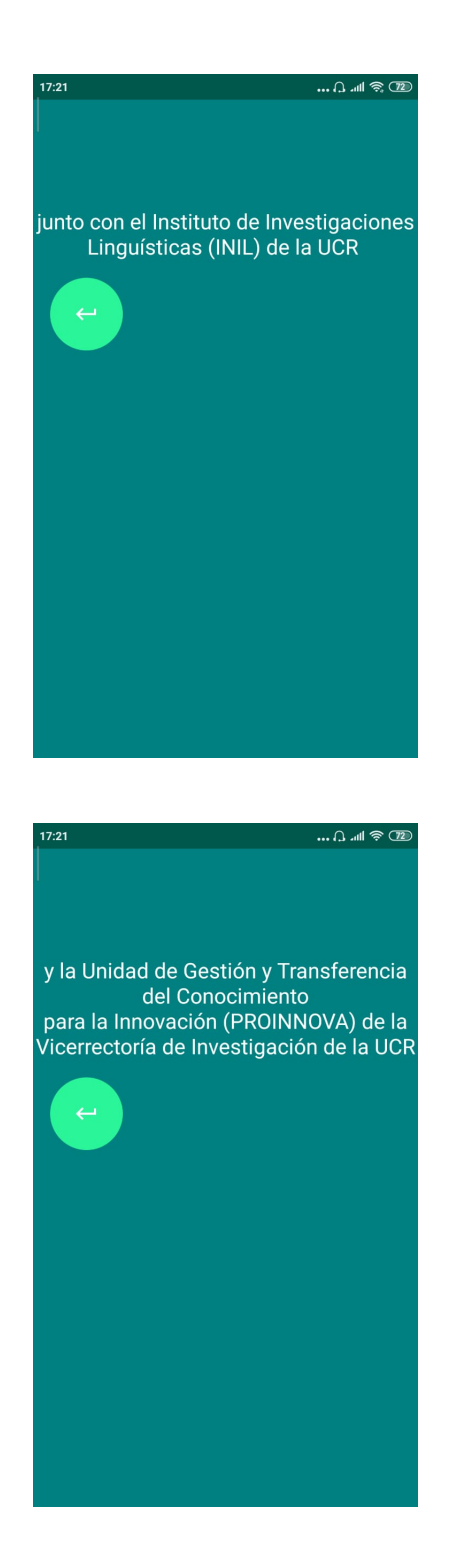

#### 4.0.5 Menú del administrador

Una vez que el usuario ha sido debidamente autenticado, se desplegará el menú principal con la lista de servicios habilitados para un usuario con el perfil administrador.

| 17:31 ʃ. ʌdl 奈 团                           |
|--------------------------------------------|
| HORROGRAFÍA                                |
| Bienvenido administrador: Jorge<br>Antonio |
| CREAR NIVEL                                |
| CREAR ETAPA                                |
| CREAR ITEM                                 |
| REGISTRAR ADMINISTRADOR                    |
| ESTADÍSTICAS DE ERRORES                    |
| ESTADÍSTICAS DE ACIERTOS                   |
| SALIR                                      |

#### 4.0.6 Ventana crear item

Al presionar el botón "Crear item" el sistema desplegará al administrador los datos del item que tendrá el registro. Finalmente el usuario podrá ingresar los datos solicitados y presionar el botón "crear" para registrar el item.

| 17:32                      |   |
|----------------------------|---|
| CREAR ITEM                 |   |
| INGRESE EL ITEM :          |   |
| INGRESE LA FORMA CORRECTA: |   |
| INGRESE LA PISTA :         |   |
| Seleccione el nivel:       |   |
| 1                          | • |
| Seleccione la etapa:       |   |

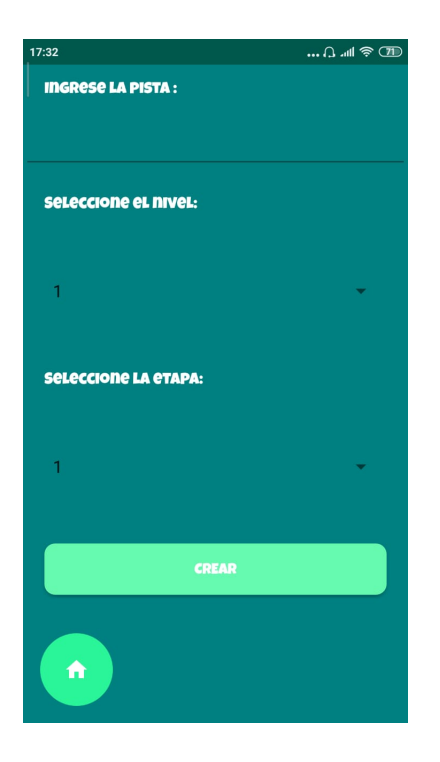

#### 4.0.7 Ventana estadísticas de errores

Al presionar el botón "Estadísticas de errores" el sistema desplegará un gráfico de pastel correspondiente al porcentaje de errores de las partidas jugadas de cada nivel del juego.

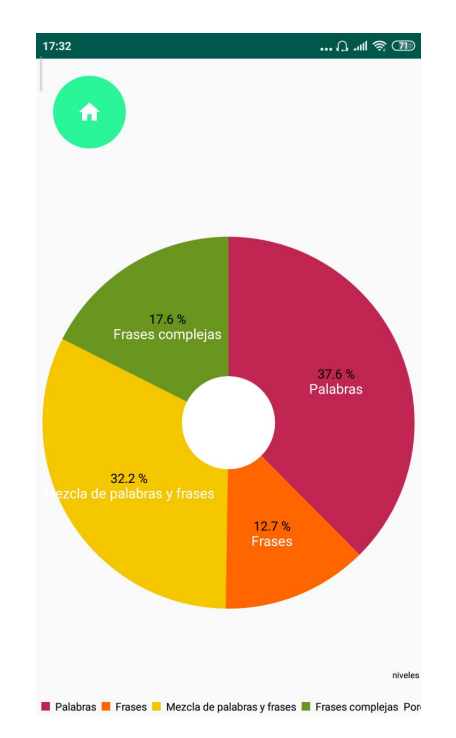

#### 4.0.8 Ventana estadísticas de aciertos

Al presionar el botón "Estadísticas de aciertos" el sistema desplegará un gráfico de barras correspondiente al número de aciertos de las partidas jugadas de cada nivel del juego.

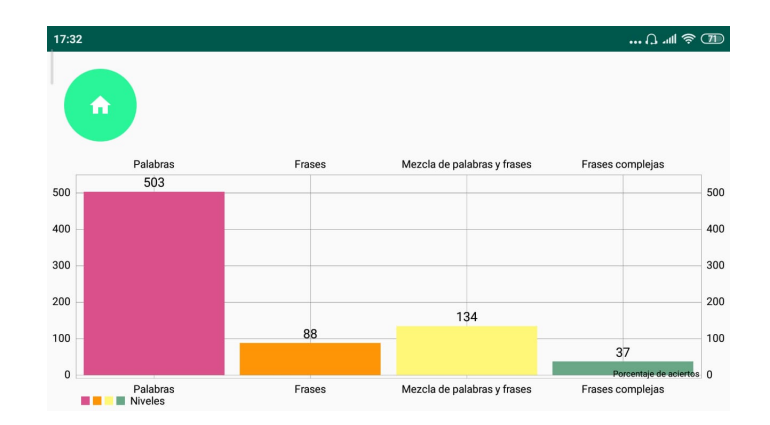

#### 4.0.9 Ventana registrar administrador

Al presionar el botón "Registrar administrador" el sistema desplegará al administrador los datos del administrador que tendrá el registro. Finalmente el usuario podrá ingresar los datos solicitados y presionar el botón "registrar" para registrar el administrador.

| 17:32 () مثلا جُ T      |
|-------------------------|
| REGISTRAR ADMINISTRADOR |
| Usuario                 |
| Contraseña              |
| Correo                  |
| Nombre                  |
| Apellidos               |
| Edad                    |
| REGISTRAR               |
| •                       |
|                         |

#### 4.0.10 Menú del Jugador

Una vez que el usuario ha sido debidamente autenticado, se desplegará el menú principal con la lista de servicios habilitados para un usuario con el perfil jugador.

| 17:23 | ∩. ⊿l 🗢 👁<br>Horrografía    |
|-------|-----------------------------|
| 8     | ienvenido usuario: daniel   |
|       | JUGAR                       |
|       | тор                         |
|       | ACTUALIZAR DATOS PERSONALES |
|       |                             |
|       | AYUDA                       |
|       | SALIR                       |

#### 4.0.11 Jugar Partida

Si se oprime el botón "Jugar" en el menú, se redireccionará a la siguiente pantalla. Seguidamente el usuario podrá seleccionar un nivel y presionar el botón "Iniciar partida".

| 17:24 ʃ. ʌill 令 72         |  |  |  |  |  |  |
|----------------------------|--|--|--|--|--|--|
| HORROGRAFÍA                |  |  |  |  |  |  |
| BIENVENIDO USUARIO: DANIEL |  |  |  |  |  |  |
| Seleccione el nivel:       |  |  |  |  |  |  |
|                            |  |  |  |  |  |  |
| 1 *                        |  |  |  |  |  |  |
|                            |  |  |  |  |  |  |
| INICIAR PARTIDA            |  |  |  |  |  |  |
|                            |  |  |  |  |  |  |
|                            |  |  |  |  |  |  |
|                            |  |  |  |  |  |  |

Al presionar el botón "Iniciar partida" el sistema desplegará la pantalla correspondiente al nivel del juego seleccionado.

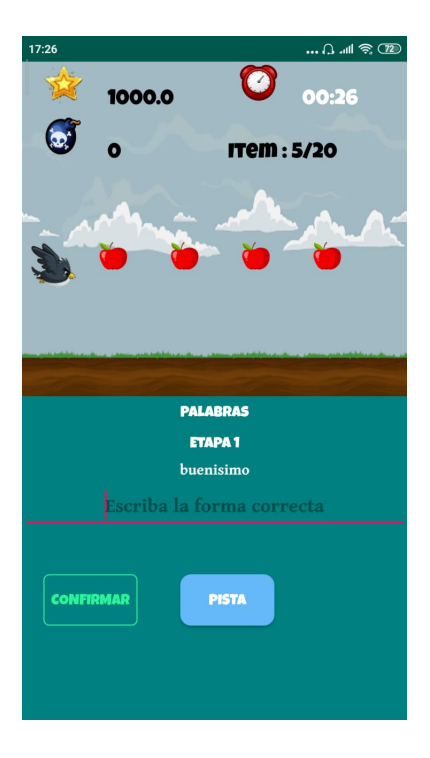

Una vez iniciada la partida de juego, el sistema mostrará una serie de items con un botón para revisar la palabra o frase , el usuario contará con un tiempo límite en segundos para presionar el botón.

Seguidamente el jugador podrá editar el item para corregirlo y presionar el botón "confirmar" para pasar al siguiente item de la etapa.Una vez presionado el botón "confirmar", el sistema mostrará un mensaje de éxito o de fallo.Si la respuesta que brinda el usuario es correcta se suma el valor del acierto de una respuesta correcta en esa etapa.

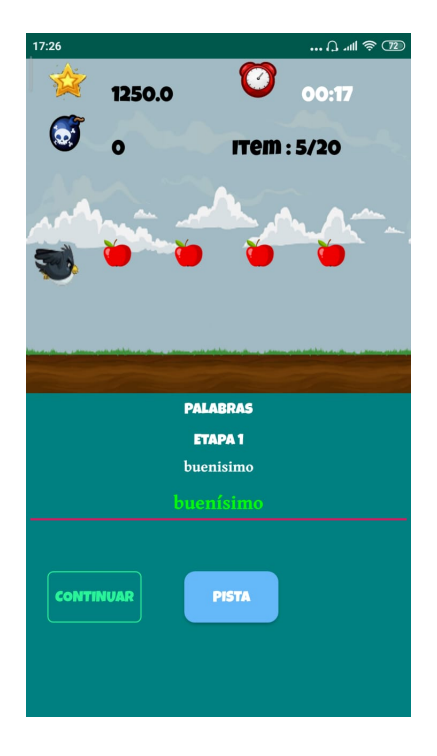

Si la respuesta es incorrecta se resta a la puntuación del jugador el valor del error de una respuesta incorrecta en esa etapa. Si el jugador falla un número de items mayor al número de errores permitidos en esa etapa se pierde la partida.

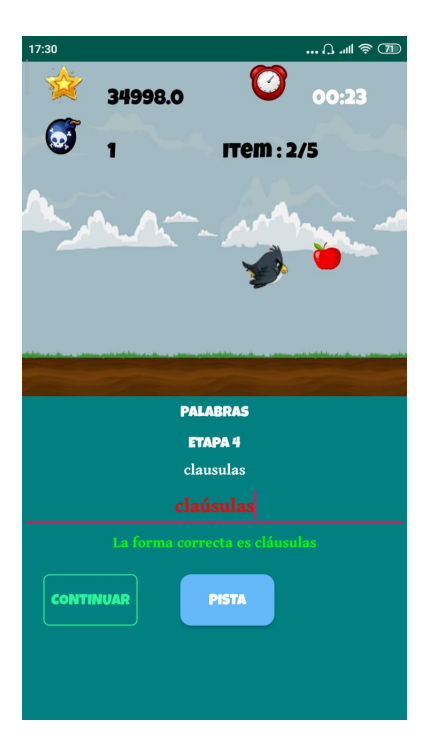

Si el usuario pierde, se redireccionará a la siguiente pantalla correspondiente a la puntuación.

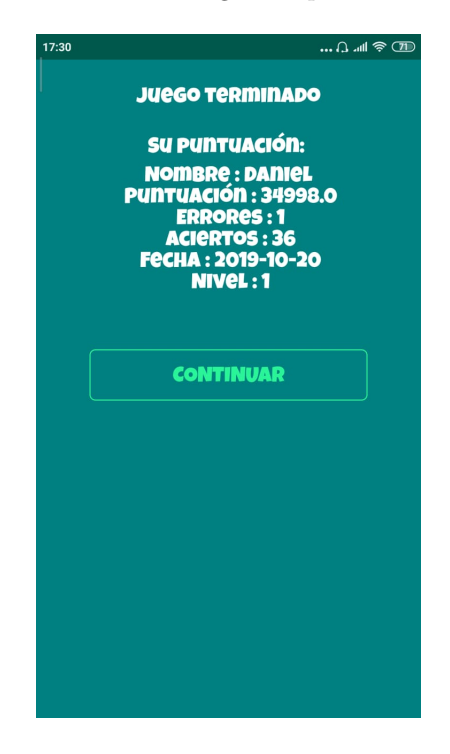

Si el usuario completa el nivel, se redireccionará a la siguiente pantalla correspondiente a la puntuación.

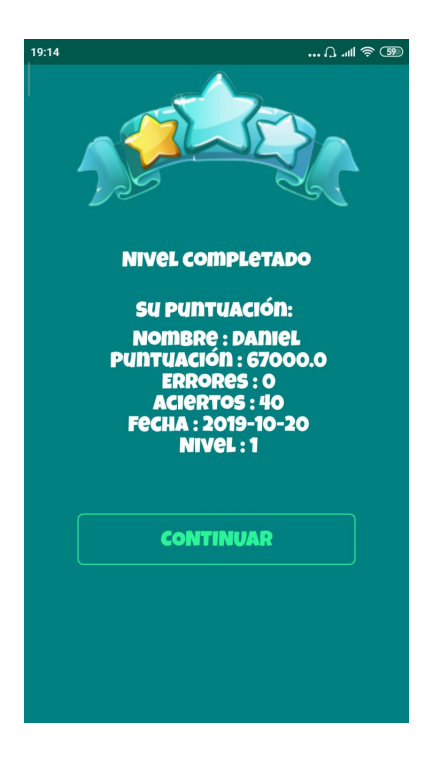

#### 4.0.12 Generar Top

Si se oprime el botón "Top" en el menú, se redireccionará a la siguiente pantalla con los datos de los jugadores con mejores puntuaciones.

| 17:30   |       |            | Ω @ III @ |  |  |  |  |
|---------|-------|------------|-----------|--|--|--|--|
| тор     |       |            |           |  |  |  |  |
|         |       |            |           |  |  |  |  |
| Usuario | Nivel | Puntuación | Errores   |  |  |  |  |
| Daniel  | 1     | 75000.0    | 0         |  |  |  |  |
| Daniel  | 1     | 54998.0    | 1         |  |  |  |  |
| Cesar   | 1     | 54998.0    | 1         |  |  |  |  |
| Daniel  | 1     | 44998.0    | 1         |  |  |  |  |
| Daniel  | 1     | 34998.0    | 1         |  |  |  |  |
| Cesar   | 1     | 24998.0    | 1         |  |  |  |  |
| Daniel  | 1     | 24749.75   | 1         |  |  |  |  |
| Daniel  | 1     | 24749.75   | 1         |  |  |  |  |
| Daniel  | 2     | 14998.0    | 2         |  |  |  |  |
| Daniela | 1     | 14499.5    | 2         |  |  |  |  |
|         |       |            |           |  |  |  |  |
|         |       |            |           |  |  |  |  |
|         |       |            |           |  |  |  |  |
|         |       |            |           |  |  |  |  |
|         |       |            |           |  |  |  |  |

#### 4.0.13 Actualizar datos personales

Al presionar el botón "Actualizar datos personales" el sistema desplegará al usuario los datos del jugador a editar. Finalmente el usuario podrá ingresar los datos solicitados y presionar el botón "actualizar" para actualizar los datos del usuario.

| 17:24      | () (T2)            |
|------------|--------------------|
| ACTUALIZA  | R DATOS PERSONALES |
| Usuario    |                    |
| Contraseña |                    |
|            |                    |
| Nombre     |                    |
| Apellidos  |                    |
| Edad       |                    |
|            | CONSULTAR          |
|            | ACTUALIZAR         |
|            |                    |

### 4.0.14 Ayuda

Si se oprime el botón "Ayuda" en el menú, se redireccionará a la siguiente pantalla.

| 17:23 ()till 🛜 🍞                                             |  |  |  |  |  |  |
|--------------------------------------------------------------|--|--|--|--|--|--|
| AYUDA                                                        |  |  |  |  |  |  |
| •                                                            |  |  |  |  |  |  |
| ∽ Jugar                                                      |  |  |  |  |  |  |
| Presionar el botón JUGAR del menú                            |  |  |  |  |  |  |
| Seleccionar un nivel y presionar el botón<br>INICIAR PARTIDA |  |  |  |  |  |  |
| Seguidamente presionar el botón INICIAR                      |  |  |  |  |  |  |
| ^ Тор                                                        |  |  |  |  |  |  |
| Presionar el botón TOP del menú                              |  |  |  |  |  |  |
| <ul> <li>Actualizar datos personales</li> </ul>              |  |  |  |  |  |  |
| Seleccionar el botón ACTUALIZAR DATOS<br>PERSONALES del menú |  |  |  |  |  |  |
| Ingresar los datos solicitados                               |  |  |  |  |  |  |
| Presionar el botón ACTUALIZAR                                |  |  |  |  |  |  |
|                                                              |  |  |  |  |  |  |

# 5 Niveles del juego

| identificador | descripción                 |
|---------------|-----------------------------|
| 1             | Palabras                    |
| 2             | Frases                      |
| 3             | Mezcla de palabras y frases |
| 4             | Frases complejas            |

# 6 Etapas del juego

| identificador | descripción | valor<br>error | valor<br>puntuación | errores<br>no<br>permitidos | número<br>de<br>items |
|---------------|-------------|----------------|---------------------|-----------------------------|-----------------------|
| 1             | Etapa 1     | 0.25           | 250                 | 4                           | 20                    |
| 2             | Etapa 2     | 0.5            | 1000                | 8                           | 10                    |
| 3             | Etapa 3     | 1              | 2000                | 2                           | 5                     |
| 4             | Etapa 4     | 2              | 10000               | 1                           | 5                     |